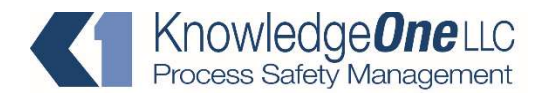

P.O. Box 451629 Houston, TX 77245 Phone (281) 529-6085 www.knowledge1.net

## The Great MOC Solution Demo Quick Start

©KnowledgeOne 2005-2017

Microsoft Windows 7 or better is necessary to run this software.

If you downloaded the Demo from the Knowledge*One* website, just double click on the zip file to unzip it and see the MOC Demo folder – copy it to your hard drive as you can't run the program from the zip folder. You are ready to start.

Open the MOC Demo folder where you will see these instructions and a folder with the program called The Great MOC Solution. Open that folder and double click on The Great MOC Solution icon. In a few seconds the program will open up and you will be asked to enter an account and password.

Enter the following (only this will work the first time you use the demo): Account: Demo Password (case sensitive): MOC

The first time you use the demo you will be asked to enter your full name. Enter it and press OK. Then, after accepting the license, you will be taken to the Menu screen. Explore! An MOC workflow and detailed instructions for creating MOCs are accessible from the Menu. Click on the button with a question mark in each screen for guidance. Look also at the Help sub-menu in the regular Windows menu. In order to fully explore the security features of the program, two other accounts are provided – you can re-login from the Menu screen:

Account: elaine.coord Password: MOC Privileges: MOC Coordinator

Account: julius.appro Password: MOC Privileges: MOC Approver